Cloudera Streams Messaging Operator 1.2.0

# Kafka Security

Date published: 2024-06-11 Date modified: 2024-12-02

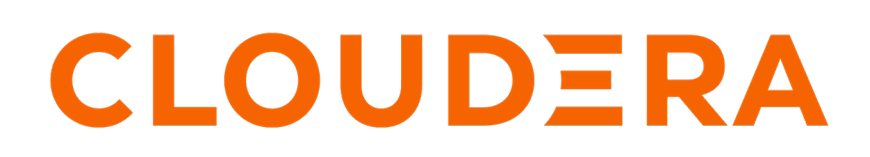

https://docs.cloudera.com/

# **Legal Notice**

© Cloudera Inc. 2025. All rights reserved.

The documentation is and contains Cloudera proprietary information protected by copyright and other intellectual property rights. No license under copyright or any other intellectual property right is granted herein.

Unless otherwise noted, scripts and sample code are licensed under the Apache License, Version 2.0.

Copyright information for Cloudera software may be found within the documentation accompanying each component in a particular release.

Cloudera software includes software from various open source or other third party projects, and may be released under the Apache Software License 2.0 ("ASLv2"), the Affero General Public License version 3 (AGPLv3), or other license terms. Other software included may be released under the terms of alternative open source licenses. Please review the license and notice files accompanying the software for additional licensing information.

Please visit the Cloudera software product page for more information on Cloudera software. For more information on Cloudera support services, please visit either the Support or Sales page. Feel free to contact us directly to discuss your specific needs.

Cloudera reserves the right to change any products at any time, and without notice. Cloudera assumes no responsibility nor liability arising from the use of products, except as expressly agreed to in writing by Cloudera.

Cloudera, Cloudera Altus, HUE, Impala, Cloudera Impala, and other Cloudera marks are registered or unregistered trademarks in the United States and other countries. All other trademarks are the property of their respective owners.

Disclaimer: EXCEPT AS EXPRESSLY PROVIDED IN A WRITTEN AGREEMENT WITH CLOUDERA, CLOUDERA DOES NOT MAKE NOR GIVE ANY REPRESENTATION, WARRANTY, NOR COVENANT OF ANY KIND, WHETHER EXPRESS OR IMPLIED, IN CONNECTION WITH CLOUDERA TECHNOLOGY OR RELATED SUPPORT PROVIDED IN CONNECTION THEREWITH. CLOUDERA DOES NOT WARRANT THAT CLOUDERA PRODUCTS NOR SOFTWARE WILL OPERATE UNINTERRUPTED NOR THAT IT WILL BE FREE FROM DEFECTS NOR ERRORS, THAT IT WILL PROTECT YOUR DATA FROM LOSS, CORRUPTION NOR UNAVAILABILITY, NOR THAT IT WILL MEET ALL OF CUSTOMER'S BUSINESS REQUIREMENTS. WITHOUT LIMITING THE FOREGOING, AND TO THE MAXIMUM EXTENT PERMITTED BY APPLICABLE LAW, CLOUDERA EXPRESSLY DISCLAIMS ANY AND ALL IMPLIED WARRANTIES, INCLUDING, BUT NOT LIMITED TO IMPLIED WARRANTIES OF MERCHANTABILITY, QUALITY, NON-INFRINGEMENT, TITLE, AND FITNESS FOR A PARTICULAR PURPOSE AND ANY REPRESENTATION, WARRANTY, OR COVENANT BASED ON COURSE OF DEALING OR USAGE IN TRADE.

This content is modified and adapted from Strimzi Documentation by Strimzi Authors, which is licensed under CC BY 4.0.

# **Contents**

| Channel encryption (TLS)                                            |    |
|---------------------------------------------------------------------|----|
| Using auto-generated self-signed certificates                       | 4  |
| Using external certificates                                         |    |
|                                                                     |    |
| Authentication                                                      | 5  |
| Configuring mTLS authentication                                     | 5  |
| Configuring OAuth authentication                                    | 6  |
| Configuring LDAP authentication                                     | 7  |
| Configuring SCRAM-SHA-512 authentication                            |    |
| Configuring PLAIN authentication                                    | 9  |
|                                                                     |    |
| Authorization                                                       |    |
| Simple ACL authorization                                            |    |
| Configuring simple ACL                                              |    |
| Configuring ACL rules                                               |    |
| Configuring super users                                             | 12 |
| Apache Ranger authorization                                         |    |
| Creating a custom Kafka image that includes the Ranger Kafka plugin |    |
| Configuring Ranger                                                  |    |
| Creating Ranger Kafka plugin configuration files                    | 17 |
| Configuring Ranger group authorization                              |    |
| Deploying a Ranger-integrated Kafka cluster                         |    |
| User management                                                     |    |
| Inter-broker and ZooKeeper security                                 | 27 |
| Setting the security context of Kafka cluster components            |    |

# **Channel encryption (TLS)**

Learn how to configure channel encryption (TLS) for Kafka clusters. You have multiple options for configuring TLS. You can use auto-generated and self-signed certificates, use a custom external certificates, or use an external certificate authority (CA) certificate, but have broker certificates automatically generated by the Strimzi Cluster Operator.

## Using auto-generated self-signed certificates

When the tls property is set to true on one of the Kafka listeners, the Strimzi Cluster Operator creates self-signed certificates. In this case, the Strimzi Cluster Operator automatically sets up and renews certificates.

You can add a TLS-enabled listener by configuring spec.kafka.listeners in your Kafka resource.

```
#...
kind: Kafka
spec:
    kafka:
    listeners:
        - name: plain
        port: 9092
        type: internal
        tls: false
        - name: tls
        port: 9093
        type: internal
        tls: true
```

### Related Information Secrets generated by the operators | Strimzi

## **Using external certificates**

It is possible to pass externally issued certificates as secrets to the Strimzi Cluster Operator, however there's no way to request new certificates automatically, they have to be prepared ahead of time.

The spec.kafka.listeners[n].configuration.brokerCertChainAndKey.secretName property specifies to the secret containing the broker certificate.

```
#...
kind: Kafka
spec:
  clusterCa:
    generateCertificateAuthority: false
  clientsCa:
    generateCertificateAuthority: false
  kafka:
    listeners:
      - name: tls
        port: 9093
        type: internal
        tls: true
        configuration:
          brokerCertChainAndKey:
            secretName: cluster-cert
            certificate: tls.crt
```

key: tls.key

When using externally created certificates, the spec.clusterCa.generateCertificateAuthority and spec.clientsCa.gener ateCertificateAuthority properties have to be set to false to avoid generating self-signed CAs.

The Strimzi Cluster Operator expects the CA certificates to be in specific Kubernetes secrets and specific structure. For a cluster with name my-cluster, the following commands can be used to create those secrets for the Strimzi Cluster Operator when the CA is provided externally.

```
kubectl create secret generic my-cluster-cluster-ca-cert -n kafka \backslash
  --from-file="ca.p12" \
  --from-file="ca.crt" \
  --from-file="ca.password"
kubectl create secret generic my-cluster-clients-ca-cert -n kafka \backslash
  --from-file="ca.p12" \
  --from-file="ca.crt" \
  --from-file="ca.password"
kubectl create secret generic my-cluster-cluster-ca -n kafka \
  --from-file="ca.key"
kubectl create secret generic my-cluster-clients-ca -n kafka \
  --from-file="ca.key"
kubectl label secret my-cluster-cluster-ca-cert -n kafka \
  "strimzi.io/kind=Kafka" "strimzi.io/cluster=my-cluster
kubectl label secret my-cluster-clients-ca-cert -n kafka \setminus
  "strimzi.io/kind=Kafka" "strimzi.io/cluster=my-cluster"
kubectl label secret my-cluster-cluster-ca -n kafka \
  "strimzi.io/kind=Kafka" "strimzi.io/cluster=my-cluster"
kubectl label secret my-cluster-clients-ca -n kafka \
```

"strimzi.io/kind=Kafka" "strimzi.io/cluster=my-cluster"

It is also possible to only create the CA and let the Strimzi Cluster Operator use that to provision certificates. In that case skip the broker and client certificate creation and do not specify the brokerCertChainAndKey" field on the listeners.

# **Authentication**

Learn how to configure Authentication for Kafka. Multiple authentication mechanisms are supported.

## **Configuring mTLS authentication**

Learn how to enable mTLS authentication on broker listeners with or without an external certificate.

To enable mTLS authentication on any of the broker listeners, set the spec.kafka.listeners[n].authentication.type property to tls.

#...

```
kind: Kafka
metadata:
   name: my-cluster
spec:
   kafka:
    listeners:
        - name: tls
        port: 9093
        type: internal
        tls: true
        authentication:
        type: tls
```

To use mTLS authentication using an external certificate, you need to set the type field in the KafkaUser resource to tls-external. A secret and credentials are not created for the user:

```
#...
kind: KafkaUser
metadata:
    name: my-user
    labels:
        strimzi.io/cluster: my-cluster
spec:
    authentication:
        type: tls-external
```

Related Information Installing your own CA certificates | Strimzi

## **Configuring OAuth authentication**

Learn how to configure OAuth authentication for Kafka. OAuth is configured by creating a Kubernetes secret for the Oauth certificate and configuring OAuth for a listener in your Kafka resource.

#### Before you begin

Enure that you have the following:

- An OAuth server running that is accessible from the Kafka Kubernetes environment.
- Both Kafka brokers and clientsare able to access the OAuth server.
- The TLS certificates of the OAuth server must be available in PEM format.
- The following attributes of the OAuth environment must be determined:
  - userNameClaim the claim name which contains the client ID. Typically this is asub, but its OAuth provider dependent.
  - validIssuerUri it must point to the URL that clients can use to connect to the OAuth server. The value can be obtained from the well-known endpoint of the OAuth server or a JWT token.

To set up OAuth, create a Kubernetes secret for the OAuth certificate. The Strimzi Cluster Operator will mount and use the secret when configuring the listener.

```
kubectl create secret \
    -n kafka generic <oauth-server-cert-secret> \
    --from-file=<oauth-server-cert.pem>
```

The following snippet configures a Kafka cluster with an OAuth authenticated listener on port 9093. Notice that the authentication section in the listener config contains all OAuth specific settings.

```
#...
kind: Kafka
```

```
spec:
 kafka:
   listeners:
      - name: oauth
       port: 9093
        type: internal
        tls: false
       authentication:
          type: oauth
          jwksEndpointUri: <uri-from-kafka-brokers-to-oauth-server>
          tlsTrustedCertificates:
              secretName: <oauth-server-cert-secret>
              certificate: <oauth-server-cert.pem>
          userNameClaim: <user-name-claim>
          validIssuerUri: <uri-from-kafka-clients-to-oauth-server>
          maxSecondsWithoutReauthentication: 3600
```

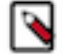

**Note:** If maxSecondsWithoutReauthentication is not set, authenticated sessions remain open even after token expiry.

#### **Related Information**

Using OAuth 2.0 token-based authentication | Strimzi

## **Configuring LDAP authentication**

Learn how to configure LDAP authentication for Kafka. LDAP is configured by creating a Kubernetes secret that stores your LDAP truststore and configuring your Kafka resource to include a listener that has LDAP enabled.

#### Before you begin

Ensure that you have the following:

- An LDAP server running that is accessible from the Kafka Kubernetes environment.
- A truststore container that contains the CA certificate of the LDAP server (ldap.truststore.jks).

To set up LDAP, create a secret from the truststore in Kubernetes. The Strimzi Cluster Operator will be able to mount the secret for the brokers

```
kubectl create secret -n kafka generic ldap-truststore --from-file=ldap-trus
tstore.jks
```

Afterward, modify the Kafka resource configuration to include the LDAP configuration.

```
# . . .
kind: Kafka
spec:
  kafka:
    listeners:
      - name: ldap
        port: 9094
        type: internal
        tls: false
        authentication:
          type: custom
          sasl: true
          listenerConfig:
            plain.sasl.server.callback.handler.class: org.apache.kafka.comm
on.security.ldap.internals.LdapPlainServerCallbackHandler
            plain.sasl.jaas.config: 'org.apache.kafka.common.security.plai
n.PlainLoginModule required ssl.truststore.password="<ssl-truststore-passwor
d>" ssl.truststore.location="/opt/kafka/custom-authn-secrets/custom-listener
```

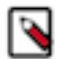

**Note:** By convention, the Strimzi Cluster Operator mounts custom listener secrets to /opt/kafka/custom-authn-secrets/custom-listener-<listener name>-<listener port>/<secret name>/<secret key>.

Apply the configuration changes to the Kafka resource and wait for the Strimzi Cluster Operator to reconcile the cluster.

# **Configuring SCRAM-SHA-512 authentication**

Learn how to enable SCRAM-SHA-512 authentication and generate SCRAM credentials for your clients.

To enable SCRAM-SHA-512 authentication, you can specify a listener in your Kafka resource that has authenticati on.type set to scram-sha-512. Additionally, you create a KafkaUser resource to generate SCRAM credentials for your clients.

```
#...
kind: Kafka
metadata:
    name: my-cluster
    namespace: kafka
spec:
    kafka:
    listeners:
        - name: scram
        port: 9093
        type: internal
        tls: false
        authentication:
        type: scram-sha-512
```

To generate SCRAM credentials that your clients can use to access Kafka, you create a KafkaUser resource that has spec.authentication.type set to scram-sha-512. For example:

```
#...
kind: KafkaUser
metadata:
    name: my-user
    namespace: kafka
    labels:
        strimzi.io/cluster: my-cluster
spec:
    authentication:
        type: scram-sha-512
```

When the user specified by the KafkUser resource is created, the Strimzi User Operator creates a new secret with the same name as the KafkaUser resource. The secret contains the generated password (data.password) as well as a JAAS configuration string (data.sasl.jaas.config). The password and JAAS are encoded with Base64. As a result, they must be decoded when you retrieve them for use.

Using kubectl, you can extract both the password and JAAS. However, when configuring your clients, you typically want to extract the JAAS, as this is the string that you add to your client's configuration. Specifically, the JAAS

string you extract is the value you set for sasl.jaas.config in your Kafka client configuration. The following command example prints the full JAAS configuration generated for a user.

```
kubectl get secret [***SECRET NAME***] \
    --namespace [***NAMESPACE***] \
    --output jsonpath='{.data.sasl\.jaas\.config}' \
    base64 -d
```

## **Configuring PLAIN authentication**

Learn how to configure PLAIN (basic) authentication by applying a custom authentication configuration for Kafka on an exposed listener.

To set up PLAIN, create a secret that contains the jaas.conf with the username-password configuration.

```
echo -n 'org.apache.kafka.common.security.plain.PlainLoginModule required us
er_kafka="password";' > kafka-jaas.conf
```

```
kubectl create secret -n kafka generic my-kafka-secret-name --from-file=kafk
a-jaas.conf
```

Next, a Role and a RoleBinding is needed to be able to use the kafka-jaas.conf secret:

```
apiVersion: rbac.authorization.k8s.io/v1
kind: Role
metadata:
  name: kafka-configuration-role
rules:
- apiGroups: [""]
  resources: ["secrets"]
  resourceNames: ["my-kafka-secret-name"]
  verbs: ["get"]
apiVersion: rbac.authorization.k8s.io/v1
kind: RoleBinding
metadata:
  name: kafka-configuration-role-binding
subjects:
- kind: ServiceAccount
  name: my-cluster-kafka
  namespace: kafka
roleRef:
  kind: Role
  name: kafka-configuration-role
  apiGroup: rbac.authorization.k8s.io
```

Finally, the Kafka listener can be configured. By setting the spec.kafka.listeners[n].authentication.sasl to true, the Strimzi Cluster Operator will configure SASL protocol for the listener.

```
#...
kind: Kafka
spec:
    kafka:
        listeners:
            - name: plain
            port: 9093
            type: internal
            tls: true
            authentication:
            type: custom
```

```
sasl: true
listenerConfig:
plain.sasl.server.callback.handler.class: org.apache.kafka.comm
on.security.plain.internals.PlainServerCallbackHandler
sasl.enabled.mechanisms: PLAIN
plain.sasl.jaas.config: ${secrets:kafka/my-kafka-secret-name:k
afka-jaas.conf}
config:
config.providers: secrets
config.providers: secrets
is.config.providers: secrets.class: is.strimzi.kafka.KubernetesSecretConfi
gProvider
```

#### **Related Information**

Using RBAC Authorization | Kubernetes

# **Authorization**

Learn how to configure authorization for Kafka. Multiple types of authorization are available.

## **Simple ACL authorization**

Learn how to configure Simple ACL authorization, ACL rules, and well as super users.

## **Configuring simple ACL**

Learn how to enable and configure simple ACL authorization for Kafka.

Simple ACL authorization is enabled by setting spec.kafka.authorization.type to simple in your Kafka resource. Additionally, to manage user (client) access, you create KafkaUser resources that have a matching authorization type configured. KafkaUser resources configure authorization rules for users that require access to your cluster.

The following is an example Kafka resource with simple ACL and mTLS authentication enabled.

```
#...
kind: Kafka
metadata:
    name: my-cluster
spec:
    kafka:
    authorization:
    type: simple
    listeners:
        - name: tls
        port: 9093
        type: internal
        tls: true
        authentication:
        type: tls
```

Following the configuration of the Kafka resource, you create KafkaUser resources, which define the access control rules for the users (clients) accessing Kafka. When creating a KafkUser resource for simple authorization, you set spec.authorization.type to simple (matching the authorization configuration of Kafka) Additionally, you define the rules for the user with the acls property. Each rule is defined as an array.

The following is a KafkaUser example configured for simple authorization that includes a few example rules.

#...

```
kind: KafkaUser
metadata:
 name: my-user
  labels:
    strimzi.io/cluster: my-cluster
spec:
  authorization:
    type: simple
    acls:
      - resource:
          type: topic
          name: my-topic
          patternType: literal
        operations:
          - Read
          - Describe
      - resource:
          type: topic
          name: "*"
          patternType: literal
        type: allow
        host: "*"
        operations:
          - Read
      - resource:
          type: group
          name: my-group
          patternType: prefix
        operations:
          - Read
```

**Note:** The KafkaUser resource specifies the username in the metadata.name property. The username must follow the Kubernetes rules for the metadata fields. So for example underscores (\_) are not allowed. If you need to create a user with an incompatible name, disable the Strimzi User Operator and manage users directly in Kafka. In this case, limitations on naming imposed by Kubernetes do not apply.

#### Related Information

Object Names and IDs | Kubernetes

### **Configuring ACL rules**

Learn how to configure ACL rules for simple ACL authorization.

ACL rules are specified in the acls property of the KafkaUser resource.

```
#...
kind: KafkaUser
spec:
   authorization:
    type: simple
   acls:
        - resource:
        type: topic
        name: "*"
        patternType: literal
        type: allow
        host: "*"
        operations:
              - Read
```

The properties you use to define an ACL rule are as follows.

#### resource

The resource property specifies the Kafka resource that the rule applies to. Simple authorization supports the following resource types, which are specified in the type property.

- topic
- group
- cluster
- transactionalId

For topic, group, and transactionalID type resources you can specify the name of the resource that the rule applies to in the name property. Resources of the cluster type do not have a name.

The name of the resource is either a literal or a prefix. This is specified in the value of the patternT ype property which can be either literal or prefix.

- Literal names (patterntype: literal) are interpreted as they are specified in name.
- Prefix names (patterntype: prefix) treat the value specified in name as a prefix. The rule is applied to all resources that have names starting with the prefix.

The name property accepts an asterisk (\*) as a value. If name is set to \* and patternType is literal, the rule applies to all resources.

```
#...
- resource:
   type: topic
   name: *
   patternType: literal
```

#### type

The type property specifies the type of the rule. This is an optional property, the rule type is set to allow by default if it is not specified.

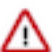

**Important:** While the type property accepts both allow and deny as values, deny rules are not supported.

#### host

You use the hostproperty to restrict the rule to apply to a specified remote host. If set to \*, the rule is applied to all hosts. This is an optional property, the default value is \*.

#### operations

The operations property specifies a list of operations for the rule. Supported operations are Read, Write, Delete, Alter, Describe, All, IdempotentWrite, ClusterAction, Create, AlterConfigs, Describe Configs.

Some operations are not valid on some resources. See the Apache Kafka documentation for a comprehensive matrix regarding operations and their supported resources.

#### **Related Information**

AclRule schema reference | Strimzi API reference Operations and Resources on Protocols | Apace Kafka

### **Configuring super users**

In addition to creating users with KafkaUser resources that have specific access restrictions defined, you can choose to designate super users in your Kafka cluster. Super users have unlimited access, regardless of access restrictions.

To designate super users for a Kafka cluster, add a list of user principals to the spec.kafka.authorization.superUsers property in your Kafka resource.

#...
kind: Kafka
spec:

```
kafka:
  authorization:
  type: simple
  superUsers:
    - CN=client_1
    - user_2
    - CN=client_3
listeners:
    - name: tls
    port: 9093
    type: internal
    tls: true
    authentication:
    type: tls
```

If a user uses mTLS authentication, the username is the common name from the TLS certificate subject prefixed with CN=. If you are not using the Strimzi User Operator and using your own certificates for mTLS, the username is the full certificate subject.

A full certificate subject can have the following fields.

CN=user,OU=my\_ou,O=my\_org,L=my\_location,ST=my\_state,C=my\_country\_code

Omit any fields that are not present.

## **Apache Ranger authorization**

Learn how to integrate an Apache Ranger service running in a Cloudera Private Cloud Base cluster with an Apache Kafka cluster that is deployed using Cloudera Streams Messaging - Kubernetes Operator.

Apache Kafka clusters deployed with Cloudera Streams Messaging - Kubernetes Operator can integrate with Apache Ranger. Ranger is a framework to enable, monitor, and manage comprehensive data security. Specifically, you can use Ranger to authorize access requests made to Kafka. The Ranger service that you integrate with Kafka must run in a Cloudera Private Cloud Base cluster.

To provide authorization for various services, Ranger uses a plugin architecture. Ranger Plugins are lightweight Java plugins developed for specific components and services that run as part of the target component's JVM process. Ranger plugins pull policies from Ranger, evaluate incoming requests providing authorization, and also capture and push requests as audit events to different audit destinations. To provide authorization for Kafka, Ranger uses the Ranger Kafka plugin. The Ranger Kafka plugin is shipped as part of the Cloudera Runtime parcel.

Integrating your Cloudera Streams Messaging - Kubernetes Operator Kafka clusters with Ranger requires that you complete multiple configuration tasks. The following provides an overview of the process.

1. Creating a custom Kafka image that includes the Ranger Kafka plugin

This step involves building a new Kafka image that includes the Ranger Kafka plugin. Your new image will be based on the default Kafka image shipped with Cloudera Streams Messaging - Kubernetes Operator. The Kafka Ranger plugin is extracted from a Cloudera Runtime parcel.

2. Configuring Ranger

This step involves creating a user in the Kerberos Key Distribution Center (KDC) of the Cloudera Private Cloud Base cluster as well as various configuration tasks that you complete in the Ranger Admin Web UI.

3. Creating Ranger plugin configuration files

This step involves creating various configuration files required for the Ranger Kafka plugin to function. These files store settings such as how to reach Ranger, HDFS, the TLS truststore, authentication credentials, and so on.

4. Optional: Configuring Ranger group authorization

Ranger group authorization enables you to add groups to policies in Ranger. Users that are part of a group can be authorized based on the permissions of the group. User group memberships are defined in an LDAP server. This step involves setting up LDAP group mapping properties for the Ranger Kafka plugin.

5. Deploying a Ranger-integrated Kafka cluster

This step involves deploying a new Kafka cluster using the custom image you built as well as deploying the various configuration files you created for the Ranger Kafka plugin.

### Limitations

Configuring Ranger authorization for Kafka requires that additional persistent storage is attached to each Kafka broker. These volumes must be unique per broker. As a result of how these volumes can be defined in Cloudera Streams Messaging - Kubernetes Operator, you must create a separate KafkaNodePool for each broker. With this limitation, scaling of KafkaNodePools will not work. This is because each KafkaNodePool must be limited to a single replica. If you want to scale your Kafka cluster, you must define another KafkaNodePool for the new broker.

### **Supported Cloudera Private Cloud Baseversions**

Integration with Ranger is only supported for specific Cloudera Private Cloud Base versions. Supported versions of Cloudera Private Cloud Base are as follows.

# Table 1: Supported Cloudera Private Cloud Baseversions for Ranger authorization in ClouderaStreams Messaging - Kubernetes Operator

| Version               | Ranger Kafka plugin version |
|-----------------------|-----------------------------|
| 7.1.9 (any SP or CHF) | 7.1.9.1015                  |

### **Prerequisites**

- Ensure that the Strimzi Cluster Operator is installed and running. See Installation.
- You have a Cloudera Private Cloud Base cluster with the following.
  - The cluster version is supported.
  - The cluster must be secure. Both TLS/SSL (channel encryption) and Kerberos (authentication) must be enabled.
  - Optional: If you use HDFS or Solr to store Ranger audit data, HDFS or Solr must be installed on the cluster.

**Note:** The following instructions and configuration examples configure both HDFS and Solr auditing.

- Access to a registry where you can upload a container image is required. The registry must also be accessible by your Kubernetes cluster.
- Java 8 or higher installed on the host which is used to generate the plugin configuration files.

### **Related Information**

Cloudera Private Cloud Base Release Notes

## Creating a custom Kafka image that includes the Ranger Kafka plugin

The Ranger Kafka plugin performing the authorization in Kafka's JVM needs multiple JARS in order to be able to function correctly. As a result, you need to download a Cloudera Runtime parcel, extract the Ranger Kafka plugin, and build a custom Kafka image containing the plugin. The image that you create is used to deploy your Kafka cluster that integrates with Ranger.

#### Before you begin

Access to docker or equivalent utility that you can use to build, pull, and push images is required. The following steps use docker. Replace commands where necessary.

#### **Procedure**

1. Download a supported version of the Cloudera Runtime RHEL9 parcel.

You can download the parcel from the Cloudera Archive.

https://archive.cloudera.com/p/cdh7/[\*\*\*VERSION\*\*\*]/parcels/

Downloading the parcel requires authentication. Use your Cloudera credentials. For more information, see *Cloudera Runtime Download Information*.

2. Extract the Ranger Kafka plugin from the downloaded parcel into the ranger-kafka-plugin folder.

```
tar xf [***PARCEL FILE***] 'CDH-*/lib/ranger-kafka-plugin/' 'CDH-*/jars'
cp -RL CDH-*/lib/ranger-kafka-plugin .
```

3. Verify that the Ranger Kafka plugin symlinks are resolved successfully.

```
[[ "$(find ranger-kafka-plugin/ -type l | wc -l)" -eq "0" ]] && echo "Ra
nger plugin symbolic links resolved successfully." || echo "Error! Symbo
lic link resolution failed while extracting Ranger plugin."
```

4. Create a file named Dockerfile with the following contents.

```
FROM container.repository.cloudera.com/cloudera/kafka:0.43.0.1.2.0-b54-
kafka-3.8.0.1.2
USER root
COPY --chmod=644 ranger-kafka-plugin/lib/ranger-*.jar /opt/kafka/libs/
COPY --chmod=644 ranger-kafka-plugin/lib/ranger-kafka-plugin-impl /opt/kaf
ka/libs/ranger-kafka-plugin-impl/
RUN find /opt/kafka/libs/ranger-kafka-plugin-impl/ -type d -exec chmod +x
{} \;
RUN ln -s /mnt/ranger-kafka-plugin/conf /opt/kafka/libs/ranger-kafka-plugi
n-impl/conf
USER kafka
```

5. Build and tag the image using the Dockerfile you created.

```
docker build --tag [***YOUR REGISTRY***]/[***IMAGE NAME***]:[***TAG***]
```

**6.** Push the image to a registry.

docker image push [\*\*\*YOUR REGISTRY\*\*\*]/[\*\*\*IMAGE NAME\*\*\*]:[\*\*\*TAG\*\*\*]

Take note of the registry, image name, and image tag. These are needed later on when deploying your Kafka cluster in Kubernetes.

#### Results

A custom Kafka image that contains an appropriate version of the Ranger Kafka plugin is available in a registry of your choosing. You can use this image to deploy a Kafka cluster that integrates with Ranger.

Related Information

Cloudera Runtime Download Information

### **Configuring Ranger**

To enable an external Kafka cluster to work with Ranger, you must set up various users and policies in Ranger and in your Cloudera Private Cloud Base cluster.

### Procedure

1. Create a Ranger Kafka plugin user.

The external Ranger Kafka plugin must be able to authenticate to various Cloudera services. Therefore, a user must exists in the Kerberos Key Distribution Center (KDC) of the Cloudera Private Cloud Base cluster that the Ranger Kafka plugin can use to authenticate itself.

Create a Kerberos principal and generate a keytab for it if it does not yet exist. These instructions refer to primary part of this principal as [\*\*\*PLUGIN PRINCIPAL\*\*\*]. The realm of this principal is referred to as [\*\*\*KERBEROS REALM\*\*\*] where needed.

2. Ensure that the [\*\*\*PLUGIN PRINCIPAL\*\*\*] user exists in Ranger.

Verification is required because users that you create in the KDC might not get synched immediately to Ranger.

- 3. Log in to the Ranger Admin Web UI.
- 4. Create resource-based service in Ranger for the Kafka cluster.

Although it is possible to reuse an existing Kafka resource-based service, Cloudera recommends creating a new one. Configure the required properties as follows.

- Service Name # The name of the resource-based service in Ranger. Arbitrary string, must be defined in the plugin config [\*\*\*KAFKA SERVICE NAME\*\*\*] in the ranger-kafka-security.xml. It also appears in the audit log, distinguishing the external Kafka from, for example, the Cloudera Private Cloud Base Kafka if installed.
- Username # This is a legacy parameter. It is added by default to the policies, but otherwise has no effect.
- Password # This is a legacy parameter. It has no effect.
- ZooKeeper Connect String # This is a legacy parameter. It has no effect. Leave as default.
- Add the following name and value pairs to Add New Configurations.
- policy.download.auth.users: [\*\*\*PLUGIN PRINCIPAL\*\*\*]
- tag.download.auth.users: [\*\*\*PLUGIN PRINCIPAL\*\*\*]
- 5. Create users for Strimzi users.

The Strimzi operators as well as Kafka itself have users which are unknown to the Cloudera Private Cloud Base cluster. [\*\*\*KAFKA CLUSTER NAME\*\*\*] is the name of your Kafka cluster running in Kubernetes. The name is an arbitrary string and is specified later on, when creating your Kafka resource.

- a. CN=cluster-operator,O=io.strimzi
- **b.** CN=[\*\*\*KAFKA CLUSTER NAME\*\*\*]-kafka,O=io.strimzi
- c. CN=[\*\*\*KAFKA CLUSTER NAME\*\*\*]-entity-user-operator,O=io.strimzi
- **d.** CN=[\*\*\*KAFKA CLUSTER NAME\*\*\*]-entity-topic-operator,O=io.strimzi
- e. CN=[\*\*\*KAFKA CLUSTER NAME\*\*\*]-kafka-exporter,O=io.strimzi
- f. CN=[\*\*\*KAFKA CLUSTER NAME\*\*\*]-cruise-control,O=io.strimzi
- **6.** Set up Kafka policies.
  - a) Grant each Strimzi user permissions to all Kafka resources and actions in all Kafka policies.

To do this, go to Service Manager Resource Policies [\*\*\*KAFKA SERVICE NAME\*\*\*] and add the Strimzi users to the general policies with all action types granted.

b) Set up permissions for your Kubernetes Kafka cluster's end users.

These users might be managed outside of the Cloudera Private Cloud cluster and you might have to define them in Ranger. Add these users to the Kafka policies according to your requirements.

7. Ensure to configure HDFS policies in Ranger so that the [\*\*\*PLUGIN PRINCIPAL\*\*\*] user has read, write, and execute permission to the [\*\*\*AUDIT PATH\*\*\*] or one of its parent folders.

The audit path is defined later as the value of xasecure.audit.destination.hdfs.dir in ranger-kafka-audit.xml, but it is possible that in Ranger you can not choose the specific folder, only its parent folder.

**8.** Ensure to configure Solr policies in Ranger so that the [\*\*\*PLUGIN PRINCIPAL\*\*\*] user has query and update permissions to the Ranger audit Solr collection.

The Ranger audit Solr collection is referred to as [\*\*\*SOLR AUDIT COLLECTION\*\*\*]. It is defined later as xase cure.audit.destination.solr.collection in ranger-kafka-audit.xml.

#### **Related Information**

Configure a resource-based service: Kafka Adding a user Configure a resource-based policy: Kafka Configure a resource-based policy: HDFS Configure a resource-based policy: Solr Step 6: Get or create a Kerberos principal for each user account

## **Creating Ranger Kafka plugin configuration files**

The Ranger Kafka plugin requires a number of configuration files which store settings such as how to reach Ranger, HDFS, the TLS truststore, authentication credentials, and so on. Some of these files can be saved from the Cloudera Private Cloud Base cluster, some must be created manually.

Save or create the following configuration files to a subfolder named conf.

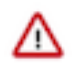

**Important:** File names must be an exact match with the names listed here.

#### ranger\_truststore.jks

Save the truststore of the Ranger Admin server in JKS format.

krb5.conf

Save the Kerberos client config from a Cloudera Private Cloud Base cluster host.

#### kafka\_plugin.keytab

Save the keytab of the previously created [\*\*\*PLUGIN PRINCIPAL\*\*\*] user.

#### jaas.conf

Save the example below and edit the principal property.

```
ranger.KafkaServer {
   com.sun.security.auth.module.Krb5LoginModule required
   doNotPrompt=true
   useKeyTab=true
   storeKey=true
   keyTab="/mnt/ranger-kafka-plugin/conf_sensitive/kafka_plugi
n.keytab"
   principal="[***PLUGIN PRINCIPAL***]@[***KERBEROS REALM***]";
};
```

#### ranger-kafka-security.xml

Save the following example.

```
<?xml version="1.0" encoding="UTF-8"?>
<configuration>
  <!-- Required user defined configuration block start -->
  <property>
    <name>ranger.plugin.kafka.policy.rest.url</name>
    <value>[***RANGER REST URL***]</value>
  </property>
  <property>
    <name>ranger.plugin.kafka.service.name</name>
    <value>[***KAFKA SERVICE NAME***]</value>
  </property>
  <property>
    <name>ranger.plugin.kafka.access.cluster.name</name>
    <value>[***KAFKA ACCESS CLUSTER NAME***]</value>
  </property>
  <!-- Required user defined configuration block end -->
```

```
<!-- Required hardcoded configuration block start -->
  <property>
    <name>ranger.plugin.kafka.policy.cache.dir</name>
    <value>/mnt/ranger-kafka-plugin/cache</value>
  </property>
  <property>
    <name>ranger.plugin.kafka.policy.source.impl</name>
    <value>org.apache.ranger.admin.client.RangerAdminRESTClient
value>
  </property>
  <property>
    <name>ranger.plugin.kafka.policy.rest.ssl.config.file</name>
    <value>/opt/kafka/libs/ranger-kafka-plugin-impl/conf/ranger-
kafka-policymgr-ssl.xml</value>
  </property>
  <property>
    <name>ranger.plugin.kafka.disable.cache.if.servicenotfound</
name>
    <value>false</value>
  </property>
  <!-- Required hardcoded configuration block end -->
</configuration>
```

Substitute the variables in this example as follows.

- [\*\*\*RANGER REST URL\*\*\*] # Ranger Admin server base URL. A comma separated list of Ranger Admin base URLs can be provided here if Ranger Admin High Availability is configured. You can also configure a load balancer URL if a load balancer was installed with Ranger Admin High Availability.
- [\*\*\*KAFKA SERVICE NAME\*\*\*] # The Kafka service name as defined earlier in Ranger Admin UI.
- [\*\*\*KAFKA ACCESS CLUSTER NAME \*\*\*] # Cluster name to be displayed in Ranger audit logs. This is an optional config and can be removed. It has no effect other than a field in Ranger audit logs. Cloudera recommends that you set this to [\*\*\*KAFKA CLUSTER NAME \*\*\*].[\*\*\*NAMESPACE \*\*\*].

#### ranger-kafka-policymgr-ssl.xml

Save the following example. This file only contains hardcoded properties. You do not need to make any changes.

```
<?xml version="1.0" encoding="UTF-8"?>
<configuration>
  <!-- Required hardcoded configuration block start -->
  <property>
    <name>xasecure.policymgr.clientssl.truststore</name>
     <value>/opt/kafka/libs/ranger-kafka-plugin-impl/conf/range
r_truststore.jks</value>
  </property>
  <property>
    <name>xasecure.policymgr.clientssl.truststore.credential.fil
e</name>
    <value>jceks://file/opt/kafka/libs/ranger-kafka-plugin-impl/
conf/rangerpluginssl.jceks</value>
  </property>
  <!-- Required hardcoded configuration block end -->
</configuration>
```

#### ranger-kafka-audit.xml

Save the following example.

```
<?xml version="1.0" encoding="UTF-8"?>
```

```
<configuration>
  <!-- Required user defined configuration block start -->
  <property>
    <name>xasecure.audit.is.enabled</name>
    <value>true</value>
  </property>
  <!-- HDFS audit block start -->
  <property>
    <name>xasecure.audit.destination.hdfs</name>
    <value>true</value>
  </property>
  <property>
    <name>xasecure.audit.destination.hdfs.dir</name>
    <value>hdfs://[***ACTIVE HDFS NAMENODE HOST]:[***HDFS
NAMENODE PORT***]/[***AUDIT PATH ON HDFS***]</value>
  </property>
  <!-- HDFS audit block end -->
  <!-- Solr audit block start -->
  <property>
    <name>xasecure.audit.destination.solr</name>
    <value>true</value>
  </property>
  <property>
    <name>xasecure.audit.destination.solr.zookeepers</name>
    <value>[***ZOOKEEPER CONNECTION STRING***]</value>
  </property>
  <property>
    <name>xasecure.audit.destination.solr.collection</name>
    <value>[***RANGER AUDIT SOLR COLLECTION***]</value>
  </property>
  <property>
    <name>xasecure.audit.jaas.Client.option.principal</name>
    <value>[***PLUGIN PRINCIPAL***]@[***KERBEROS REALM***]</va</pre>
lue>
  </property>
  <!-- Solr audit block end -->
  <!-- Required user defined configuration block end -->
  <!-- Required hardcoded configuration block start -->
  <!-- HDFS audit block start -->
  <property>
    <name>xasecure.audit.destination.hdfs.batch.filespool.enable
</name>
    <value>true</value>
  </property>
  <property>
    <name>xasecure.audit.destination.hdfs.batch.filespool.dir</na</pre>
me>
    <value>/mnt/ranger-kafka-plugin/audit/hdfs/spool</value>
  </property>
  <!-- HDFS audit block end -->
  <!-- Solr audit block start -->
  <property>
    <name>xasecure.audit.destination.solr.force.use.inmemory.j
aas.config</name>
    <value>true</value>
  </property>
  <property>
    <name>xasecure.audit.jaas.Client.loginModuleName</name>
    <value>com.sun.security.auth.module.Krb5LoginModule</value>
  </property>
  <propertv>
    <name>xasecure.audit.jaas.Client.loginModuleControlFlag</nam</pre>
e>
```

```
<value>required</value>
  </property>
  <property>
    <name>xasecure.audit.jaas.Client.option.useKeyTab</name>
    <value>true</value>
  </property>
  <property>
    <name>xasecure.audit.jaas.Client.option.storeKey</name>
    <value>false</value>
  </property>
  <property>
    <name>xasecure.audit.jaas.Client.option.serviceName</name>
    <value>solr</value>
  </property>
  <property>
    <name>xasecure.audit.jaas.Client.option.keyTab</name>
    <value>/mnt/ranger-kafka-plugin/conf_sensitive/kafka_plugi
n.keytab</value>
  </property>
  <property>
    <name>xasecure.audit.destination.solr.batch.filespool.enable
</name>
    <value>true</value>
  </property>
  <property>
    <name>xasecure.audit.destination.solr.batch.filespool.dir</na</pre>
me>
    <value>/mnt/ranger-kafka-plugin/audit/solr/spool</value>
  </property>
  <!-- Solr audit block end -->
  <!-- Required hardcoded configuration block end -->
  <!-- Recommended but not required configuration block start -->
  <property>
    <name>xasecure.audit.provider.summary.enabled</name>
    <value>true</value>
  </property>
  <property>
    <name>xasecure.audit.destination.metrics</name>
    <value>true</value>
  </property>
  <!-- Recommended but not required configuration block end -->
</configuration>
```

Substitute the variables in this example as follows.

- [\*\*\*ACTIVE HDFS NAMENODE HOST\*\*\*] # The hostname of the active HDFS NameNode.
- [\*\*\*HDFS NAMENODE PORT\*\*\*] # The port where the NameNode runs the HDFS protocol. You can find port in Cloudera Manager HDFS Configuration NameNode Port .
- [\*\*\*AUDIT PATH ON HDFS\*\*\*] # The HDFS directory where audit logs should be stored.
- [\*\*\*ZOOKEEPER CONNECTION STRING\*\*\*] # Zookeeper connection string as defined by ZooKeeper Sessions. The chroot suffix should be the Znode of the Solr service. You can find the Znode in Cloudera Manager Solr Configuration ZooKeeper Znode . For example, host1:port1, host2:port2/solr-infra.
- [\*\*\*RANGER AUDIT SOLR COLLECTION\*\*\*] # The Solr collection where Ranger audit logs are stored. Optional, defaults to ranger\_audits if not configured.
- [\*\*\*PLUGIN PRINCIPAL\*\*\*] # The primary part of the Ranger Kafka plugin principal.
- [\*\*\*KERBEROS REALM\*\*\*] # The Kerberos realm of the Ranger Kafka plugin principal.

core-site.xml

Save the following example. This file only contains hardcoded properties. You do not need to make any changes.

```
<?xml version="1.0" encoding="UTF-8"?>
<configuration>
  <!-- Required hardcoded configuration block start -->
  <property>
        <name>hadoop.security.authentication</name>
        <value>kerberos</value>
     </property>
        <name>hadoop.rpc.protection</name>
        <value>privacy</value>
        </property>
        <name>hadoop.rpc.protection</name>
        <value>privacy</value>
        </property>
        <name>hadoop.rpc.protection</name>
        <value>privacy</value>
        </property>
        </property>
        </property>
        </property>
        </property>
        </property>
        </property>
        </property>
        </property>
        </property>
        </property>
        </property>
        </property>
        </property>
        </property>
        </property>
        </property>
        </property>
        </property>
        </property>
        </property>
        </property>
        </property>
        </property>
        </property>
        </property>
        </property>
        </property>
        </property>
        </property>
        </property>
        </property>
        </property>
        </property>
        </property>
        </property>
        </property>
        </property>
        </property>
        </property>
        </property>
        </property>
        </property>
        </property>
        </property>
        </property>
        </property>
        </property>
        </property>
        </property>
        </property>
        </property>
        </property>
        </property>
        </property>
        </property>
        </property>
        </property>
        </property>
        </property>
        </property>
        </property>
        </property>
        </property>
        </property>
        </property>
        </property>
        </property>
        </property>
        </property>
        </property>
        </property>
        </property>
        </property>
        </property>
        </property>
        </prou
```

#### rangerpluginssl.jceks and hadoop-credstore-password

Get the Ranger Admin server truststore password. Define and export the following shell variables so that the commands to be run can access them:

- TRUSTSTORE\_PASSWORD: The truststore password obtained above
- HADOOP\_CREDSTORE\_PASSWORD: A user defined password which will be used to encrypt the truststore password

```
java -cp "ranger-kafka-plugin/install/lib/*" org.apache.ranger.c
redentialapi.buildks create sslTrustStore -value "${TRUSTSTORE_P
ASSWORD}" -provider "jceks://file/$(pwd)/conf/rangerpluginssl.jc
eks" -storetype "jceks"
echo -n $HADOOP_CREDSTORE_PASSWORD > conf/hadoop-credstore-passw
ord
```

#### **Related Information**

Configuring Apache Ranger High Availability

### **Configuring Ranger group authorization**

Ranger makes it possible to authorize users based on the group that they are in. If you want to use group authorization, you must create a Secret containing LDAP data and extend your core-site.xml with required properties. This task is optional when configuring Ranger authorization for Kafka.

#### About this task

Ranger group authorization can be useful if you have a number of users but do not want to add them one-by-one to the policies. In this case you might want to utilize group authorization, which enables you to add groups to policies in Ranger.

If a user is a member of a group, it can be authorized based on the permissions of its group. The Ranger Kafka plugin running inside the Kafka broker pod is responsible for determining which groups the user belongs to. When configuring Ranger authorization, you can optionally set up LDAP group mapping, in which case the Ranger Kafka plugin connects to an LDAP server, looks up the end user that made the request to Kafka, and finds the groups that the user is a member of.

This is an optional step when configuring Ranger authorization. If you do not configure group mapping, user permissions can not be determined based on group membership in Ranger, but other authorization methods (such as user and role authorization) will still work as expected. Other group mappings are not supported in Cloudera Streams Messaging - Kubernetes Operator.

The following example demonstrates how you can configure your Kafka cluster to use LDAP group mapping.

### Before you begin

- A running LDAP server is required.
- The LDAP TLS certificate is available to you.
- A bind user and password that Kafka can use to connect to the LDAP server for user and group lookup is available to you.

### Procedure

1. Create additional LDAP resources in Kubernetes.

Connection to LDAP requires some additional information (including sensitive data), such as a bind user password, a truststore, and a truststore password. You must create a Kubernetes Secret that contains this data. You mount this Secret to Kafka broker pods in a later step. Mounting the Secret makes the data available to the Kafka Ranger plugin. The plugin uses this data to connect to the LDAP server.

a) Create the following three files containing LDAP data.

- [\*\*\*LDAP TRUSTSTORE FILE\*\*\*] # Truststore file containing the LDAP server certificate in JKS format.
- [\*\*\*LDAP TRUSTSTORE PASSWORD FILE\*\*\*] # File containing the password of the LDAP truststore.
- [\*\*\*LDAP BIND USER PASSWORD FILE\*\*\*] # File containing the password of the bind user, which is used to connect to the LDAP server.
- b) Create a Secret using the files you created.

```
kubectl create secret generic [***LDAP CONFIG SECRET***] \
    --namespace [***NAMESPACE***] \
    --from-file=[***LDAP TRUSTSTORE FILE***] \
    --from-file=[***LDAP TRUSTSTORE PASSWORD FILE***] \
    --from-file=[***LDAP BIND USER PASSWORD FILE***]
```

2. Configure core-site.xml.

The Ranger plugin searches for LDAP group lookup specific configuration in the core-site.xml file. Extend your core-site.xml file with LDAP related properties.

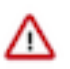

### Important:

The following snippet is incomplete and only contains common configurations across LDAP installations, such as LDAP URL, bind user, and TLS configuration. It will not work out of the box.

This is because each LDAP setup is different and you can have differences in, for example, where users or groups are looked for in the directory hierarchy, what attribute is checked for group memberships, and so on. As a result of this, you must extend this example based on your specific setup.

For more information, see the *LDAP Groups Mapping* and *core-site.xml parameter reference* in the Apache Hadoop documentation. Search for the hadoop.security.group.mapping.ldap prefix in the parameter reference to find relevant parameters.

```
<property>
```

```
<name>hadoop.security.group.mapping</name>
<value>org.apache.hadoop.security.LdapGroupsMapping</value>
</property>
<name>hadoop.security.group.mapping.ldap.url</name>
<value>[***LDAP URL***]</value>
</property>
<name>hadoop.security.group.mapping.ldap.bind.user</name>
<value>[***LDAP BIND USER***]</value>
</property>
<name>hadoop.security.group.mapping.ldap.bind.user</name>
<value>[***LDAP BIND USER***]</value>
</property>
<property>
<property>
<property>
<property>
<property>
<property>
<property>
<property>
<property>
<property>
<property>
<property>
<property>
<property>
<property>
<property>
<property>
<property>
<property>
<property>
<property>
<property>
<property>
<property>
<property>
<property>
<property>
<property>
<property>
<property>
<property>
<property>
<property>
<property>
<property>
<property>
<property>
<property>
<property>
<property>
<property>
<property>
<property>
<property>
<property>

</property>

</property>
</property>
</property>
</property>
</property>
</property>
</property>
</property>
</property>
</property>
</property>
```

```
<property>
<property>
<name>hadoop.security.group.mapping.ldap.ssl</name>
<value>true</value>
</property>
<name>hadoop.security.group.mapping.ldap.ssl.truststore</name>
<value>/mnt/ldap/[***LDAP TRUSTSTORE FILE***]</value>
</property>
<name>hadoop.security.group.mapping.ldap.ssl.truststore.password.fil
e</name>
<value>/mnt/ldap/[***LDAP TRUSTSTORE PASSWORD FILE***]</value>
</property>
```

#### **Related Information**

Adding a group Hadoop Groups Mapping | Hadoop core-site.xml parameter reference | Hadoop

### **Deploying a Ranger-integrated Kafka cluster**

Once your custom image is ready and all configuration files are prepared, you can deploy a Kafka cluster that can integrate with Ranger. To do this, you deploy the Ranger Kafka plugin configuration files together with your Kafka cluster. The configuration files are mounted in the Kafka pods as volumes making them available to Ranger Kafka plugin. The files containing sensitive data are deployed as a Secret. Other files are deployed as a ConfigMap.

#### Procedure

1. Create a ConfigMap using the Ranger Kafka plugin configuration files that do not include any sensitive data.

```
kubectl create configmap [***KAFKA CLUSTER NAME***]-ranger-plugin-config \
    --namespace [***NAMESPACE***] \
    --from-file=conf/core-site.xml \
    --from-file=conf/jaas.conf \
    --from-file=conf/ranger-kafka-audit.xml \
    --from-file=conf/ranger-kafka-policymgr-ssl.xml \
    --from-file=conf/ranger-kafka-security.xml \
    --from-file=conf/ranger_truststore.jks \
    --from-file=conf/rangerpluginssl.jceks
```

2. Create a Secret using the Ranger Kafka plugin configuration files that include sensitive data.

```
kubectl create secret generic [***KAFKA CLUSTER NAME***]-ranger-plugin-c
onfig-sensitive \
    --namespace [***NAMESPACE***] \
    --from-file=conf/hadoop-credstore-password \
    --from-file=conf/kafka_plugin.keytab
```

3. Create a YAML configuration containing your PersistentVoulemClaim and KafkaNodePool resources. In order to be able to function correctly in case of temporary connectivity issues, the Ranger Kafka plugin needs persistent storage. Each Kafka broker requires three distinct PersistentVolumeClaims (PVC) for this purpose. The name of the PVCs should match the mounted PVC names in KafkaNodePool resources.

The required size of these volumes depend on your environment.

- The policy cache size depends on how many Ranger policies, roles, and tags you defined.
- The audit file spool serves the purpose of storing the audit logs locally if the Ranger Kafka plugin can not reach the audit destination.
- The file spool volume size depends on how many audit logs are generated and how long you want to retain audit logs in the Kafka pod in case of connectivity issues to the audit target.

The following snippet contains the necessary Kubernetes resource configurations (PVC and KafkaNodePool) for a single broker. If you have more than one broker, define a similar configuration for each one.

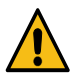

**Warning:** As a result of the unique PVCs per broker requirement, a different KafkaNodePool needs to be defined for each broker. This also means that scaling of KafkaNodePools will not work as each KafkaNodePool must be limited to a single replica. If you want to scale your Kafka cluster, you have to define another KafkaNodePool (and PVCs) for the new broker.

```
apiVersion: v1
kind: PersistentVolumeClaim
metadata:
 name: [***KAFKA CLUSTER NAME***]-[***BROKER ID***]-policy-cache
spec:
  accessModes:
     - ReadWriteOnce
  resources:
    requests:
      storage: [***REQUIRED SIZE***]
    limits:
      storage: [***MAXIMUM SIZE***]
apiVersion: v1
kind: PersistentVolumeClaim
metadata:
 name: [***KAFKA CLUSTER NAME***]-[***BROKER ID***]-hdfs-filespool
spec:
  accessModes:
    - ReadWriteOnce
  resources:
    requests:
      storage: [***REQUIRED SIZE***]
    limits:
      storage: [***MAXIMUM SIZE***]
_ _ _
apiVersion: v1
kind: PersistentVolumeClaim
metadata:
 name: [***KAFKA CLUSTER NAME***]-[***BROKER ID***]-solr-filespool
spec:
  accessModes:
    - ReadWriteOnce
  resources:
    requests:
      storage: [**REQUIRED SIZE***]
    limits:
      storage: [**MAXIMUM SIZE***]
```

```
apiVersion: kafka.strimzi.io/v1beta2
kind: KafkaNodePool
metadata:
  name: [***KAFKA CLUSTER NAME***]-[***BROKER ID***]
  labels:
    strimzi.io/cluster: [***KAFKA CLUSTER NAME***]
spec:
  replicas: 1
  roles:
    - broker
  template:
   pod:
      volumes:
        - name: ranger-plugin-conf
          configMap:
            name: [***KAFKA CLUSTER NAME***]-ranger-plugin-config
        - name: ranger-plugin-sensitive
          secret:
            secretName: [***KAFKA CLUSTER NAME***]-ranger-plugin-config-se
nsitive
        - name: ranger-plugin-policy-cache
          persistentVolumeClaim:
            claimName: [***KAFKA CLUSTER NAME***]-[***BROKER ID***]-pol
icy-cache
        - name: ranger-plugin-hdfs-filespool
          persistentVolumeClaim:
            claimName: [***KAFKA CLUSTER NAME***]-[***BROKER ID***]-hdfs-
filespool
        - name: ranger-plugin-solr-filespool
          persistentVolumeClaim:
            claimName: [***KAFKA CLUSTER NAME***]-[***BROKER ID***]-solr-
filespool
    kafkaContainer:
      env:
        - name: HADOOP_CREDSTORE_PASSWORD
          valueFrom:
            secretKeyRef:
              name: [***KAFKA CLUSTER NAME***]-ranger-plugin-config-sensit
ive
              key: hadoop-credstore-password
      volumeMounts:
        - name: ranger-plugin-conf
          mountPath: /mnt/ranger-kafka-plugin/conf
        - name: ranger-plugin-sensitive
          mountPath: /mnt/ranger-kafka-plugin/conf_sensitive
        - name: ranger-plugin-policy-cache
          mountPath: /mnt/ranger-kafka-plugin/cache
        - name: ranger-plugin-hdfs-filespool
          mountPath: /mnt/ranger-kafka-plugin/audit/hdfs/spool
        - name: ranger-plugin-solr-filespool
          mountPath: /mnt/ranger-kafka-plugin/audit/solr/spool
```

• [\*\*\*KAFKA CLUSTER NAME\*\*\*] # Kafka cluster name.

• [\*\*\*BROKER ID\*\*\*] # A unique broker ID within the same Kafka cluster.

4. If you configured Ranger group authorization, specify additional properties in your KafkaNodePool resources.

If you completed configuration for Ranger group authorization, you must mount [\*\*\*LDAP CONFIG SECRET\*\*\*] as a volume and set the KAFKA\_OPTS environment variable in your KafkaNodePool resources.

Mounting [\*\*\*LDAP CONFIG SECRET\*\*\*] mounts the Secret in the Kafka pods and makes sensitive LDAP configuration available for the Ranger Kafka plugin. Setting the KAFKA\_OPTS environment variable is required so that the group mapping functionality in the Ranger plugin works correctly with recent Java versions.

```
# . . .
kind: KafkaNodePool
spec:
  template:
    pod:
      volumes:
        - name: ldap-config
          secret:
            secretName: [***LDAP CONFIG SECRET***]
    kafkaContainer:
      env:
        - name: KAFKA OPTS
          value: "--add-exports java.naming/com.sun.jndi.ldap=ALL-UNNAMED"
      volumeMounts:
        - name: ldap-config
          mountPath: /mnt/ldap
```

5. Deploy your PersistentVolumeClaim and KafkaNodePool resources.

This creates the volumes and the KafkaNodepools that will be used by the Kafka cluster you deploy in a later step. If you created more than a single configuration file, ensure that you deploy all of them.

kubectl apply --file [\*\*\*YAML CONFIG\*\*\*] --namespace [\*\*\*NAMESPACE\*\*\*]

**6.** Ensure that the status of each PVC is bound

kubectl get pvc --namespace [\*\*\*NAMESPACE\*\*\*]

7. Create a YAML configuration that contains your Kafka resource.

```
# . . .
kind: Kafka
metadata:
 name: [***KAFKA CLUSTER NAME***]
  annotations:
    strimzi.io/node-pools: enabled
spec:
  kafka:
    image: [***YOUR REGISTRY***]/[***IMAGE***]:[***TAG***]
    jvmOptions:
      javaSystemProperties:
        - name: java.security.krb5.conf
          value: /opt/kafka/libs/ranger-kafka-plugin-impl/conf/krb5.conf
        - name: java.security.auth.login.config
          value: /opt/kafka/libs/ranger-kafka-plugin-impl/conf/jaas.conf
    authorization:
      type: custom
      authorizerClass: org.apache.ranger.authorization.kafka.authorizer
.RangerKafkaAuthorizer
    config:
      ranger.jaas.context: ranger
```

• [\*\*\*KAFKA CLUSTER NAME\*\*\*] # The name of the Kafka should be the one which was used during the service creation step in Ranger setup.

- [\*\*\*IMAGE REGISTRY\*\*\*]/[\*\*\*IMAGE NAME\*\*\*]:[\*\*\*TAG\*\*\*] #The location where you pushed the previously built Docker image, which contains Kafka and Ranger artifacts.
- 8. Deploy the Kafka resource.

```
kubectl apply --file [***YAML CONFIG***] --namespace [***NAMESPACE***]
```

Related Information Persistent Volumes | Kubernetes

# **User management**

Users are created and managed with the Strimzi Entity Operator and KafkaUser resources.

The Strimzi Entity Operator can set up external Kafka users with KafkaUser resources. In theKafkaUser resource, authentication can be configured with spec.authentication property and authorization can be configured using the spec.authorization.type property.

The following is an example of a KafkaUser resource that has tls authentication and simple authorization configured

# Inter-broker and ZooKeeper security

Learn about inter-broker and ZooKeeper security.

#### Inter-broker security

Kafka exposes ports 9090 and 9091 for inter-broker communication as well as communication with Cruise Control and the operators. These listeners are not configurable and use mTLS authentication by default. As a result, only clients that have access to the certificate secrets can access Kafka through these listeners. To protect these secrets, it is possible to further limit access to the cluster by using RBAC authorization to restrict namespace access to specific users.

By separating internal and external listeners, internal listener configurations can be simplified and kept secure when opening the cluster for access to external clients.

### **ZooKeeper security**

Communication between the ZooKeeper servers on all ports, as well as between clients and ZooKeeper, is encrypted using TLS. Communication between Kafka brokers and ZooKeeper servers is also encrypted.

When both a keystore and a truststore are configured for both Kafka and ZooKeeper, both components use mTLS. There is no separate flag or configuration property you can use. This is enabled by default.

ZooKeeper uses ACLs to restrict access to Znodes. The ACL usage (zookeeper.set.acl) is not configurable, as it is managed by the Strimzi Cluster Operator itself.

#### Related Information

Using RBAC Authorization | Kubernetes

# Setting the security context of Kafka cluster components

The Kafka resource allows users to specify the security context at the pod and container level with template properties.

The Kafka resource allows users to specify the security context at the pod and container level with template properties.

```
# . . .
kind: Kafka
spec:
  kafka:
    template:
      pod:
        securityContext:
          allowPrivilegeEscalation: false
          capabilities:
            drop:
               - ALL
          runAsNonRoot: true
          seccompProfile:
            type: RuntimeDefault
      kafkaContainer:
        securityContext:
          # ...
  cruiseControl:
    template:
      pod:
        securityContext:
          # ...
      cruiseControlContainer:
        # ...
```

In addition to Kafka, you can also set the security context of other Kafka cluster components configured in the Kafka resource in the same way.

#### **Related Information**

Pod Security Standards | Kubernetes